# Hilfe

#### Arbeitskreise

Die Arbeitskreise der DGZfP stehen für alle offen, egal ob Mitglied oder nicht.

Sobald Sie auf unserer Homepage registriert sind, können Sie sich als Teilnehmer für ihre favorisierten Arbeitskreise eintragen, sie erhalten dann automatisch Einladungen und profitieren von vorab ausgefüllten Teilnahmebescheinigungen.

Ein **Identifizierungscode** ist hierfür nicht erforderlich.

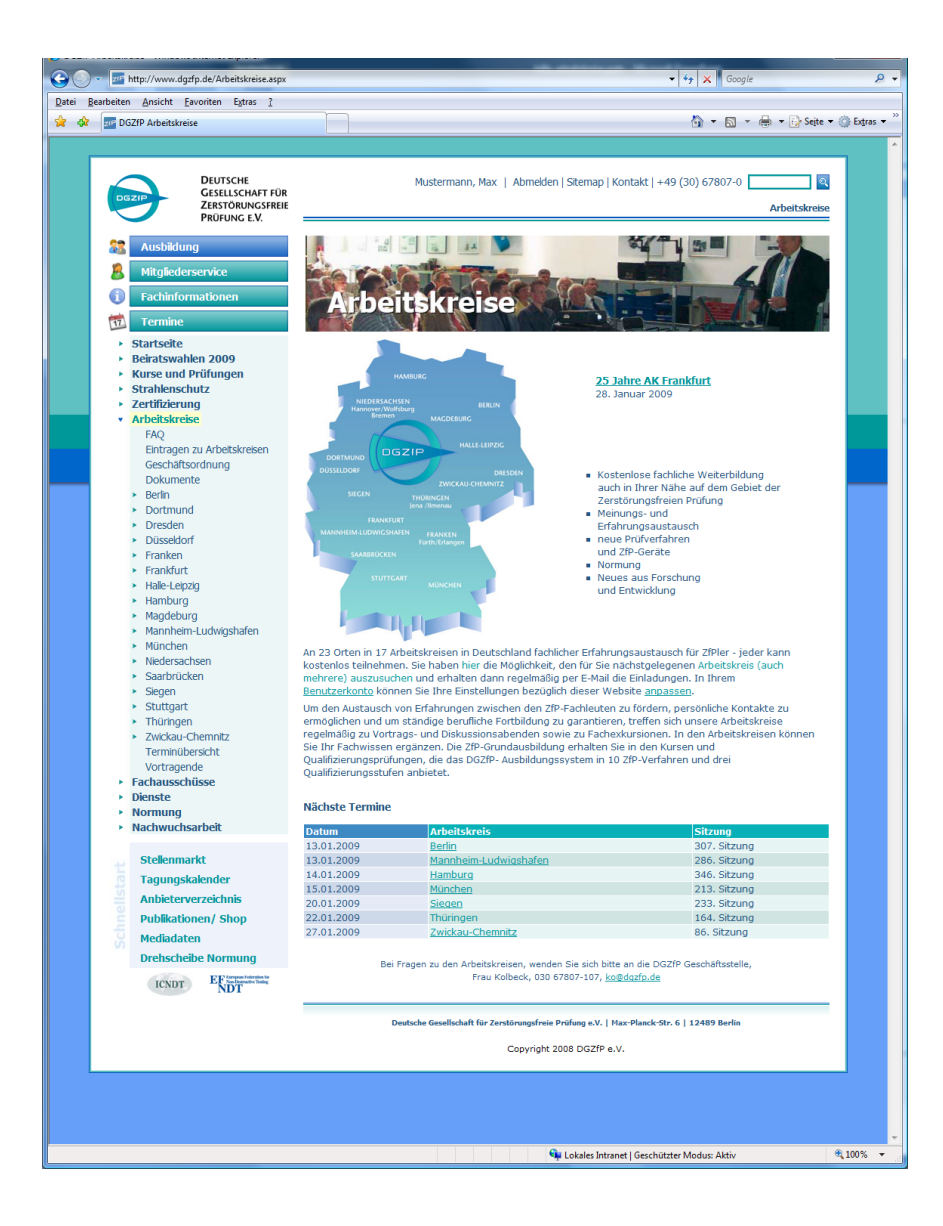

Um zur Übersicht zu gelangen, klicken Sie am Anfang der Seite auf Ihren Namen.

Sie sehen nun die Übersicht der Arbeitskreise.

Sollte die Liste nicht zu sehen sein, klicken Sie auf "Teilnahme an Arbeitskreisen"

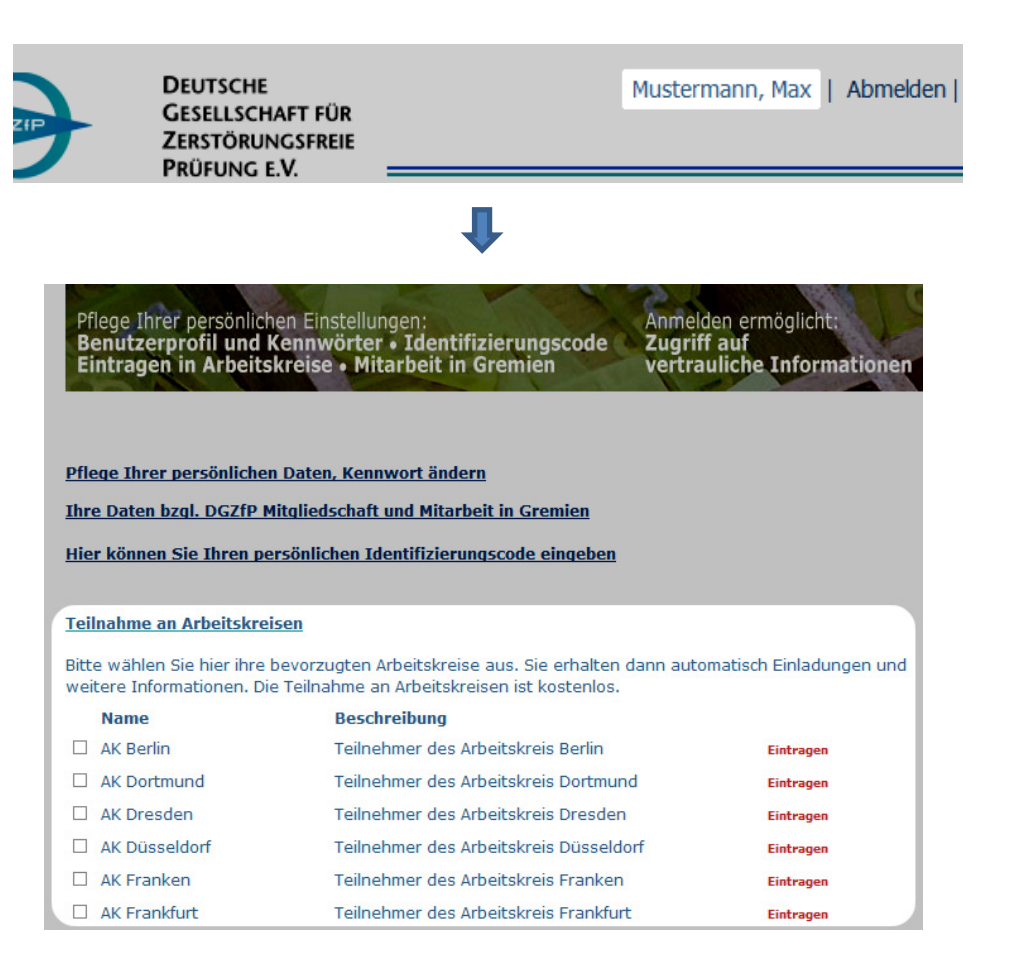

Um sich als Teilnehmer eines Arbeitskreises einzutragen, klicken Sie entweder auf das Kästchen vor dem Namen des Arbeitskreises oder auf "Eintragen".

| 🔘 AK Berlin   | Teilnehmer des Arbeitskreis Berlin     | Eintragen |
|---------------|----------------------------------------|-----------|
| AK Dortmund   | Teilnehmer des Arbeitskreis Dortmund   | Eintragen |
| 🗆 AK Dresden  | Teilnehmer des Arbeitskreis Dresden    | Eintragen |
| AK Düsseldorf | Teilnehmer des Arbeitskreis Düsseldorf | Eintragen |

Sie sind nun als Teilnehmer eingetragen.

Um sich wieder aus dem Arbeitskreis abzumelden, klicken Sie auf das Kästchen mit dem Haken, oder auf "Wieder austragen".

| 🕢 AK Berlin   | Teilnehmer des Arbeitskreis Berlin     | Wieder<br>austragen |
|---------------|----------------------------------------|---------------------|
| AK Dortmund   | Teilnehmer des Arbeitskreis Dortmund   | Eintragen           |
| AK Dresden    | Teilnehmer des Arbeitskreis Dresden    | Eintragen           |
| AK Düsseldorf | Teilnehmer des Arbeitskreis Düsseldorf | Eintragen           |

Von nun an werden Sie zu allen Veranstaltungen des AK eingeladen.

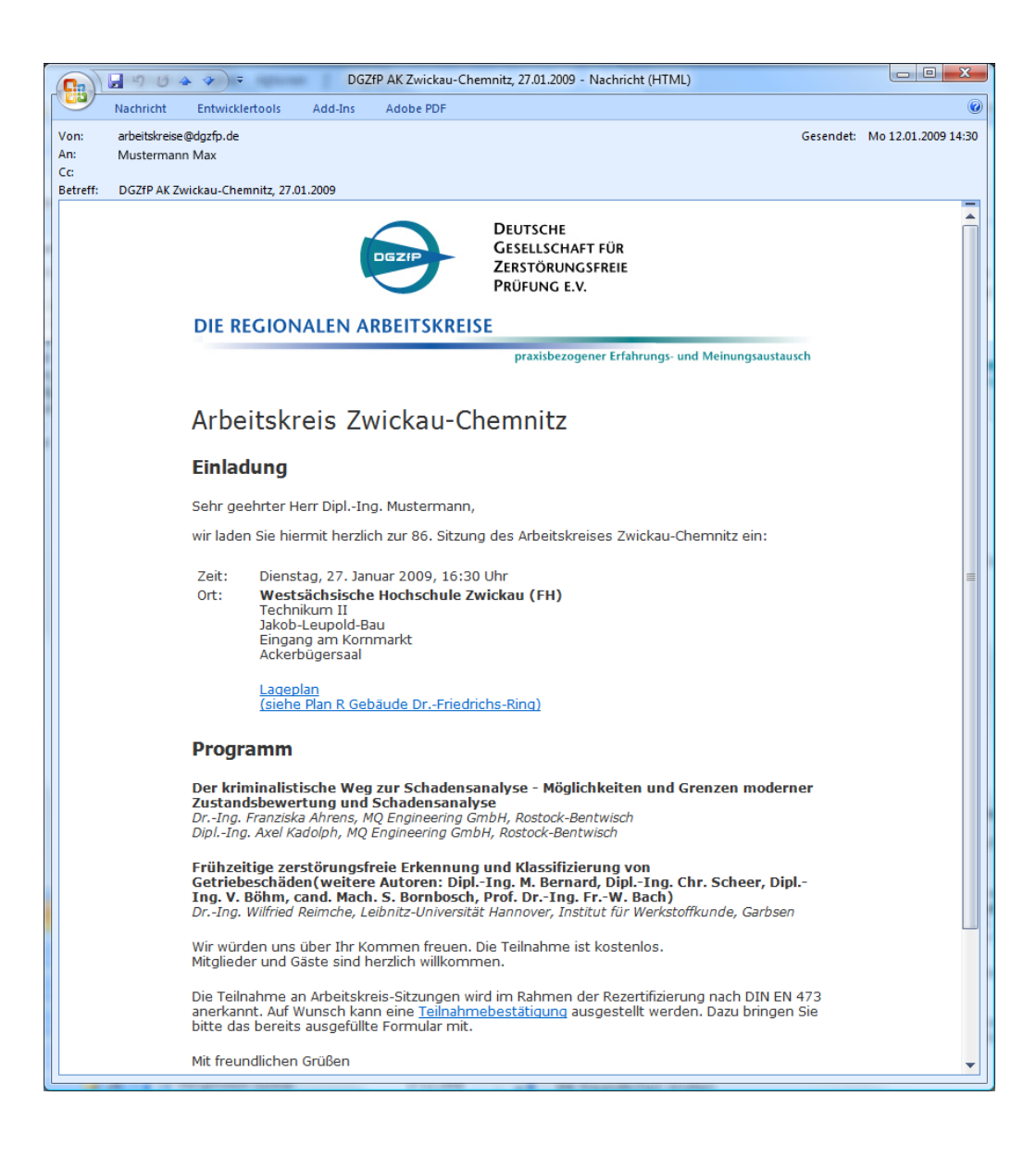

Auf der Übersichtsseite eines Arbeitskreises sehen Sie die Einladung zur aktuellen Veranstaltung.

Wenn Sie eine Teilnahmebestätigung für diese Sitzung benötigen, klicken Sie unterhalb der Programminformationen auf "Teilnahmebestätigung".

#### uspilatina Arbeitskreis Berlin Mitgliederservice Einladung Fachinformationen Sehr geehrte Damen und Herren, Termine wir laden Sie hiermit herzlich zur 307. Sitzung des Arbeitskreises Berlin ein: Startseite Beiratswahlen 2009 Kurse und Prüfungen Dienstag, 13. Januar 2009, 17:15 Uhr Zeit: Strahlenschutz Ort: Bundesanstalt für Materialforschung und -prüfung Unter den Eichen 87 Zertifizierung 12205 Berlin Arbeitskreise Haus 60, Raum 112 FAO Lageplan: http://www.bam.de/de/ueber\_uns/wege/index.htm Eintragen zu Arbeitskreisen Geschäftsordnung Programm Dokumente Berlin Die DGZfP im Internet - eine moderne Arbeits- und Kommunikationsplattform Dr.-Ing. Matthias Purschke, Geschäftsführendes Vorstandsmitglied der DGZfP, Berlin AK-Leiter Stephan Cullmann, DGZfP, Berlin Historie Termine Hinweise z. Sitzungsort Wir würden uns über Ihr Kommen freuen. Die Teilnahme ist kostenlos. Mitglieder und Gäste sind herzlich willkommen. Dortmund Dresden Unterstützung zur Registrierung im Internet und bei der Beiratswahl wird angebote Düsseldorf Franken Die Teilnahme an Arbeitskreis-Sitzungen wird im Rahmen der Rezertifizierung nach I Frankfurt Wunsch kann eine Teilnahmebestätigung ausgestellt werden. Dazu bringen Sie bitt Halle-Leipzig Formular mit. Hamburg

Alternativ können Sie auch auf den Unterpunkt "Termine" eines Arbeitskreises klicken.

In der Übersicht der einzelnen Termine finden Sie, in der linken Spalte unter Datum und Ort der Veranstaltung, auch einen Link, der zur Teilnahmebescheinigung führt.

| Termine                                                                                                    | Zeitpunkt: zukünftig - Suchen                                                                                                    |
|----------------------------------------------------------------------------------------------------|----------------------------------------------------------------------------------------------------|
| Startseite<br>Beiratswahlen 2009<br>Kurse und Prüfungen<br>Strahlenschutz<br>Zertifizierung<br>Arbeitskreise<br>FAQ<br>Eintragen zu Arbeitskreisen<br>Geschäftsordnung<br>Dokumente | Berlin   Die DGZfP im Internet - eine moderne Arbeits- und Kommunikationspla     307. Sitzung   DrIng. Matthias Purschke, Geschäftsführendes Vorstandsmitglied der DG:     13.01.2009 17:15   Stephan Cullmann, DGZfP, Berlin     Berlin, BAM   Unterstützung zur Registrierung im Internet und bei der Beiratswahl wird angeboten.     Teilnahmebescheinigung   Teilnahmebescheinigung |
| Berlin AK-Leiter Historie Termine Hinweise z. Sitzungsort                                                                                                    |                                                                                                    |

Die Teilnahme an AK-Sitzungen wird im Rahmen der Rezertifizierung nach EN473 anerkannt.

Sie können sich eine persönliche Teilnahmebescheinigung auf unser Homepage erstellen.

Bitte drucken Sie die Seite vor der jeweiligen Sitzung aus und legen Sie dann dem AK-Leiter vor.

| Arbeitskreis Berlin                                                                                                    |                                                                                                    |  |  |  |
|----------------------------------------------------------------------------------------------------|----------------------------------------------------------------------------------------------------|--|--|--|
| Leiter<br>DiplIng. Klaus Matthies<br>Bundesanstalt für Materialforschung<br>und -prüfung<br>Fachgruppe VIII.4<br>Unter den Eichen 87<br>12205 Berlin<br>Tel: (030) 8104-3662<br>Fax: (030) 8104-1846<br>☑ Klaus.Matthies@bam.de                                                                                                    | Stellvertreter<br>DiplIng. Thomas Heckel<br>Bundesanstalt für Materialforschung<br>und -prüfung<br>Fachgruppe VIII.42<br>Unter den Eichen 87<br>12205 Berlin<br>Tel: (030) 8104-3686<br>Fax: (030) 8104-1845<br>Mathematical thomas.heckel@bam.de |  |  |  |
| Ich bestätige die Teilnahme von<br>Herrn/ Frau <b>Mustermann, Max</b><br>Firma <b>DGZfP e.V.</b>                                                                                                    | Name und Firma werden<br>aus dem Benutzerkonto<br>übernommen!                                                                                                    |  |  |  |
| an folgender Arbeitskreissitzung:     Berlin   Die DGZfP im Internet - eine moderne Arbeits- und Kommunikationsplattform     307. Sitzung   DrIng. Matthias Purschke, Geschäftsführendes Vorstandsmitglied der DGZfP, Berlin     13.01.2009 17:15   Stephan Cullmann, DGZfP, Berlin     Berlin, BAM   Unterstützung zur Registrierung im Internet und bei der Beiratswahl wird angeboten. |                                                                                                    |  |  |  |
| Die Teilnahme an Arbeitskreis-Sitzungen                                                                                                    | wird im Rahmen der Rezertifizierung nach DIN EN 473 anerkannt.                                                                                                    |  |  |  |

Bei einigen Veranstaltungen bedarf es einer Anmeldung.

Um sich anzumelden, klicken Sie auf den Link in der Veranstaltungsübersicht.

Alternativ können Sie auch auf den Arbeitskreis-Unterpunkt "Anmeldung zur Sitzung" klicken. Sie werden nun zum Anmelde-Formular weitergeleitet.

| Grubworte der DGZIP     Dr. Matthias Purschke, Geschäftsführendes Vorstandsmitglied DGZfP, Berlin     Manfred von Ardenne, ein Leben in drei Diktaturen     Dr. Gerhard Barkleit, em. Hanna-Ahrendt-Institut, Dresden     Zukunftssicherere Arbeitsplätze durch Elektronenstrahl- und Plasmatechnik?     Dr. Peter Lenk, Geschäftsführer i. R. der Von Adenne Anlagentechnik GmbH, Dresden     Die DGZfP im Internet     Unterstützung zur Registrierung im Internet und bei der Beitratswahl wird angeboten.     Dr. Matthias Purschke,     Bürger engagieren sich für ihre Stadt - denkmalgerechte Führung, Sanierung Lingner Schloss Desden     Dr. Peter Lenk, Vorstandvorsitzender Förderverein Lingnerschloss e.V. |
|----------------------------------------------------------------------------------------------------|
| Wir würden uns über Ihr Kommen freuen. Die Teilnahme ist kostenlos.<br>Mitglieder und Gäste sind herzlich willkommen.<br>Im Anschluss sind Sie herzlich zu einem kleinen Imbiss eingeladen.<br>Anmeldungerbeten bis zum 11.02.2009. Aus organisatorischen Gründen bitten wir um Ihre Anmeldung.                                                                                                    |
|                                                                                                    |

Füllen Sie nun das Anmeldeformular aus. Alle Felder mit einem Stern (\*) müssen ausgefüllt werden.

Wenn Sie alle benötigten Daten angegeben haben, klicken Sie auf "Übermitteln", um die Anmeldung abzusenden.

| Anmeldung zur 150. Sitzung                                            |                                                    |                                                                          |  |  |  |  |  |
|-----------------------------------------------------------------------|----------------------------------------------------|--------------------------------------------------------------------------|--|--|--|--|--|
| Ich nehme an der Sitzung teil                                         |                                                    |                                                                          |  |  |  |  |  |
| Titel:<br>Vorname: *<br>Nachname: *<br>Firma / *<br>Ort:<br>E-Mail: * | DiplIng.<br>Max<br>Mustermann<br>DGZfP e.V. Berlin | Diese Daten werden, sofern<br>vorhanden, aus Ihrem Profil<br>übernommen! |  |  |  |  |  |
| Ich werde begleitet von                                               |                                                    |                                                                          |  |  |  |  |  |
| Begleitung:                                                           |                                                    |                                                                          |  |  |  |  |  |
| * Pflichtfeld                                                         | Übermitteln                                        | Abbrechen                                                                |  |  |  |  |  |